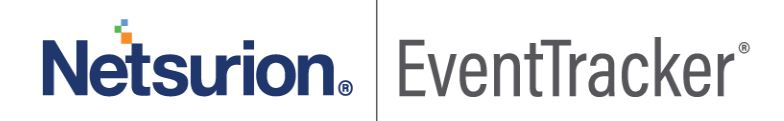

# **Integrate Azure MFA On-Premise**

# EventTracker v9.x and above

Publication Date: May 18, 2020

### Abstract

This guide provides instructions to configure Microsoft Azure Multi-Factor Authentication (MFA) to send logs to EventTracker.

### Scope

The configuration details in this guide are consistent with EventTracker version v9.x or above and **Azure MFA On-Premise** 

### Audience

Administrators who are assigned the task to monitor Azure MFA On-Premise events using EventTracker.

The information contained in this document represents the current view of Netsurion on the issues discussed as of the date of publication. Because Netsurion must respond to changing market conditions, it should not be interpreted to be a commitment on the part of Netsurion, and Netsurion cannot guarantee the accuracy of any information presented after the date of publication.

This document is for informational purposes only. Netsurion MAKES NO WARRANTIES, EXPRESS OR IMPLIED, AS TO THE INFORMATION IN THIS DOCUMENT.

Complying with all applicable copyright laws is the responsibility of the user. Without limiting the rights under copyright, this paper may be freely distributed without permission from Netsurion, if its content is unaltered, nothing is added to the content and credit to Netsurion is provided.

Netsurion may have patents, patent applications, trademarks, copyrights, or other intellectual property rights covering subject matter in this document. Except as expressly provided in any written license agreement from Netsurion, the furnishing of this document does not give you any license to these patents, trademarks, copyrights, or other intellectual property.

The example companies, organizations, products, people and events depicted herein are fictitious. No association with any real company, organization, product, person or event is intended or should be inferred.

© 2020 Netsurion. All rights reserved. The names of actual companies and products mentioned herein may be the trademarks of their respective owners.

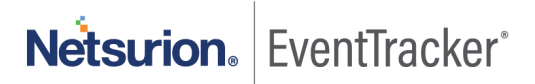

# Table of Contents

| 1. | Ove         | erview                                                                                     | . 3      |
|----|-------------|--------------------------------------------------------------------------------------------|----------|
| 2. | Pre         | requisites                                                                                 | . 3      |
| 3. | Inte<br>3.1 | egration of Azure MFA On-Premise with EventTracker<br>Integrating via syslog configuration | .3<br>.3 |
| 4. | Eve<br>4.1  | entTracker Knowledge Pack<br>Category                                                      | .5<br>.5 |
|    | 4.2         | Alert                                                                                      | . 5      |
|    | 4.3         | Report                                                                                     | . 5      |
|    | 4.4         | Dashboards                                                                                 | . 6      |
| 5. | ۱mp<br>5.1  | oorting Azure MFA On-Premise knowledge pack into EventTracker<br>Category                  | .9<br>.9 |
|    | 5.2         | Alert                                                                                      | 10       |
|    | 5.3         | Token template                                                                             | 11       |
|    | 5.4         | Knowledge Object                                                                           | 13       |
|    | 5.5         | Report                                                                                     | 15       |
|    | 5.6         | Dashboards                                                                                 | 16       |
| 6. | Ver<br>6.1  | ifying Azure MFA On-Premise knowledge pack in EventTracker<br>Category                     | 19<br>19 |
|    | 6.2         | Alert                                                                                      | 20       |
|    | 6.3         | Token templates                                                                            | 21       |
|    | 6.4         | Knowledge Object                                                                           | 21       |
|    | 6.5         | Report                                                                                     | 22       |
|    | 6.6         | Dashboards                                                                                 | 23       |

Netsurion. EventTracker

## 1. Overview

Microsoft Azure Multi-Factor Authentication (MFA) prompts the users during the sign-in process for an additional form of identification, such as to enter a code on cellphone or to provide a fingerprint scan.

EventTracker helps to monitor events from **Azure MFA On-Premise**. Its dashboard and reports will help you to detect authentication activities.

EventTracker's built-in knowledge pack enables you to gather business intelligence providing increased security, performance, availability, and reliability of your systems.

Through alerts, knowledge base solutions, and reports, EventTracker helps you correct problems long before a disastrous failure occurs.

## 2. Prerequisites

- Admin privileges for Azure MFA and should be installed.
- EventTracker agent should be installed in the system.

# 3. Integration of Azure MFA On-Premise with EventTracker

### 3.1 Integrating via syslog configuration

Follow the below steps to configure syslog.

- 1. Log on to the server running the Multi-Factor Authentication Server with administrative privileges.
- 2. Open the Multi-Factor Authentication Server Management console by searching for it on the Start Screen.
- 3. In the left pane, click Logging-> syslog tab.

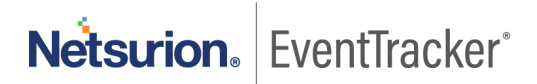

| Eile View Iools Help                                                                                                    | Hala |
|----------------------------------------------------------------------------------------------------|------|
| Status Users                                                                                                    |      |
| Image: Construction of the system of the system of the  |      |
| Image: Construction of the state of the state of the |      |
| LDAP Windows<br>Authentication Authentication                                                                                                    |      |
| AD FS Company<br>Settings                                                                                                    |      |
| Email Directory<br>Integration                                                                                                    |      |
| User Portal Web Service<br>SDK                                                                                                    |      |
| Mobile App Logging                                                                                                    |      |

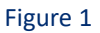

- 4. Check the "Enable logging to syslog server" box.
- 5. Enter the EventTracker Manager IP in the syslog server field.

Integration is complete, EventTrackser will receive Azure MFA logs.

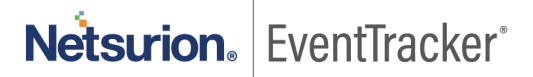

# 4. EventTracker Knowledge Pack

Once logs are received by EventTracker manager, knowledge packs can be configured into EventTracker.

The following Knowledge Packs are available in EventTracker to support Azure MFA.

## 4.1 Category

- Azure MFA: Authentication Success This category provides information related to successful authentication.
- Azure MFA: Authentication Failure This category provides information related to all authentication failure.

### 4.2 Alert

• Azure MFA: Authentication Failure - This alert is generated when any authentication failure is detected by Azure MFA.

### 4.3 Report

 Azure MFA – Authentication Failure - This report gives information about all the authentication failure detected by Azure MFA. Report contains username, source IP, guide, call status along with other useful information for further analysis.

| LogTime                | Computer            | Call Status                      | Guid                                 | IP Address | Message                  | Username | EventDescription                                                                                                    |
|------------------------|---------------------|----------------------------------|--------------------------------------|------------|--------------------------|----------|----------------------------------------------------------------------------------------------------|
| 05/07/2020 12:09:16 PM | 172.xx.xx.xx-SYSLOG | FAILED_PHONE_BUSY                | 080dc30d-9b6d-419f-8378-46d762944486 |            | Auth Already in Progress | ericschm | May 07 12:09:16 172:27.100.13 Apr 30 18:47:20<br>RAMADFS02 Apr 30 18:47:20 ramadfs02 pfsvc:<br>infsvci080dc30d.966d.419f.8378_ |
| 05/07/2020 12:09:16 PM | 172.xx.xx.xx-SYSLOG | FAILED_PHONE_APP_NO_RESPON<br>SE | b345747c-09d3-4b26-94e7-58045fa8f1aa |            | Mobile App No Response   | ericschm | May 07 12:09:16 172.27.100.13 Apr 30 18:49:49<br>RAMADFS02 Apr 30 18:49:49 ramadfs02 pfsvc:<br>infsvch345747c-09d3-4b26-94e7-  |
| 05/07/2020 12:09:16 PM | 172.xx.xx.xx-SYSLOG | FAILED_PHONE_APP_NO_RESPON<br>SE | e0fec917-a60a-4743-92dd-9039bd20b93e |            | Mobile App No Response   | ericschm | May 07 12:09:16 172.27.100.13 Apr 30 18:48:26<br>RAMADFS02 Apr 30 18:48:26 ramadfs02 pfsvc:                                    |

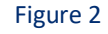

• Azure MFA – Authentication Success - This report gives information about all the successful authentication detected by Azure MFA. Report contains username, source IP, guide, call status along with other useful information for further analysis.

| LogTime                | Computer            | Call Status                        | Guid                                     | IP Address   | Message                  | Username                    | EventDescription                                                                                                    |
|------------------------|---------------------|------------------------------------|------------------------------------------|--------------|--------------------------|-----------------------------|----------------------------------------------------------------------------------------------------|
| 05/07/2020 12:09:23 PM | 172.xx.xx.xx-SYSLOG | SUCCESS_PHONE_APP_AUTHENT<br>CATED | 76bae747-3fb2-4c8e-a312-<br>3dcadfd7c997 | 172.xx.xx.xx | Mobile App Authenticated | joshmcde@connexusenergy.com | May 07 12:09:23 172.xx.xx.xx Apr 30 06:59:07<br>RAMMFA01 Apr 30 06:59:07 rammfa01 pfsvc:                                    |
| 05/07/2020 12:09:23 PM | 172.xx.xx.xx-SYSLOG | SUCCESS_PHONE_APP_AUTHENT<br>CATED | 2ddadce3-ebc6-4c72-b3e9-<br>6ebaf8b2c962 |              | Mobile App Authenticated | joshmcde                    | May 07 12:09:23 172:xx:xx: Apr 30 06:59:27<br>RAMADFS02 Apr 30 06:59:27 ramadfs02 pfsvc:<br>ipfsvcl2ddadce3-ebc6-4c72-b3e9- |
| 05/07/2020 12:09:23 PM | 172.xx.xx.xx-SYSLOG | SUCCESS_PHONE_APP_AUTHENT<br>CATED | 2f7d1d88-2ab7-49a4-935f-<br>c143d38ec20c |              | Mobile App Authenticated | mattclay                    | May 07 12:09:23 172 xxxxx Apr 30 07:11:20<br>RAMADFS02 Apr 30 07:11:20 ramadfs02 pfsvc:                                     |

Figure 3

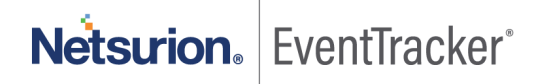

### • Logs Considered

| action             | +- succeeded                                                                                           |
|--------------------|----------------------------------------------------------------------------------------------------|
| event_category     | +- 0                                                                                                   |
| event_computer     | +- 172.27.100.13-syslog                                                                                |
| event_datetime     | +- 5/7/2020 5:16:17 PM                                                                                 |
| event_datetime_utc | +- 1588851977                                                                                          |
| event_description  | May 07 17:16:17 172.27.100.13 Apr 29 06:47:28 RAMADFS02 Apr 29 06:47:28 ramadfs02 pfsvc: i pfsvc 7c819 |
|                    | succeeded for user 'davejohn'. Call status: SUCCESS_PHONE_APP_AUTHENTICATED - "Mobile App Authentic    |
| event_group_name   | +- Default                                                                                             |
| event_id           | +- 128                                                                                                 |
| event_log_type     | +- Application                                                                                         |
| event_source       | +- SYSLOG local0                                                                                       |
| event_type         | +- Error                                                                                               |
| event_user_domain  | +- N/A                                                                                                 |
| event_user_name    | +- N/A                                                                                                 |
| log_source         | +- Azure MFA                                                                                           |
| log_type           | +- SUCCESS_PHONE_APP_AUTHENTICATED                                                                     |
| object_id          | + - 7c8195d4-b738-45fa-9b4d-8d16dfa842d1                                                               |
| reason             | + - Mobile App Authenticated                                                                           |
| source_type        | +- Azure MFA                                                                                           |
| src_user_name      | +- davejohn                                                                                            |
| tags               | + - Authentication Success                                                                             |
| tags               | +- Authentication Activities                                                                           |

### Figure 4

## 4.4 Dashboards

• Azure MFA: Authentication Success

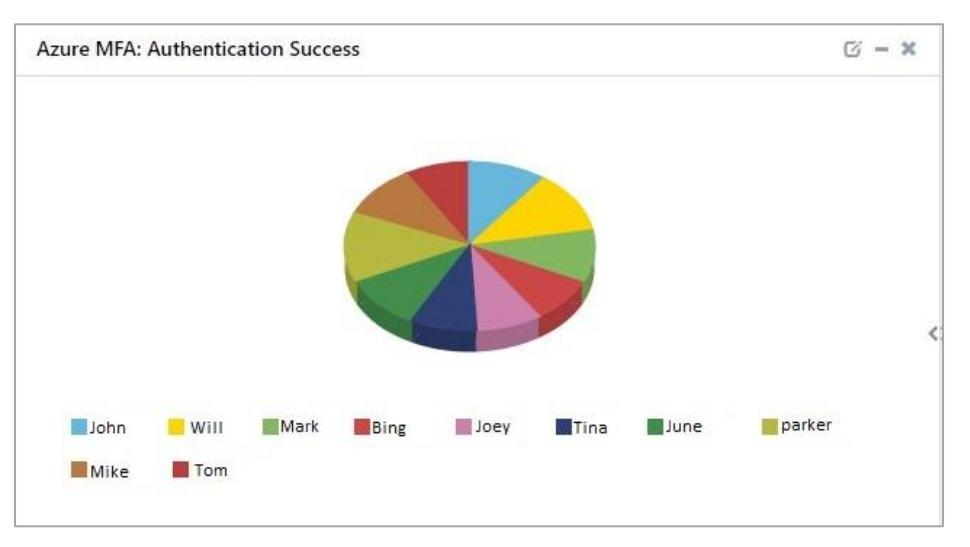

Figure 5

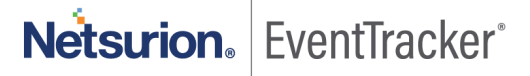

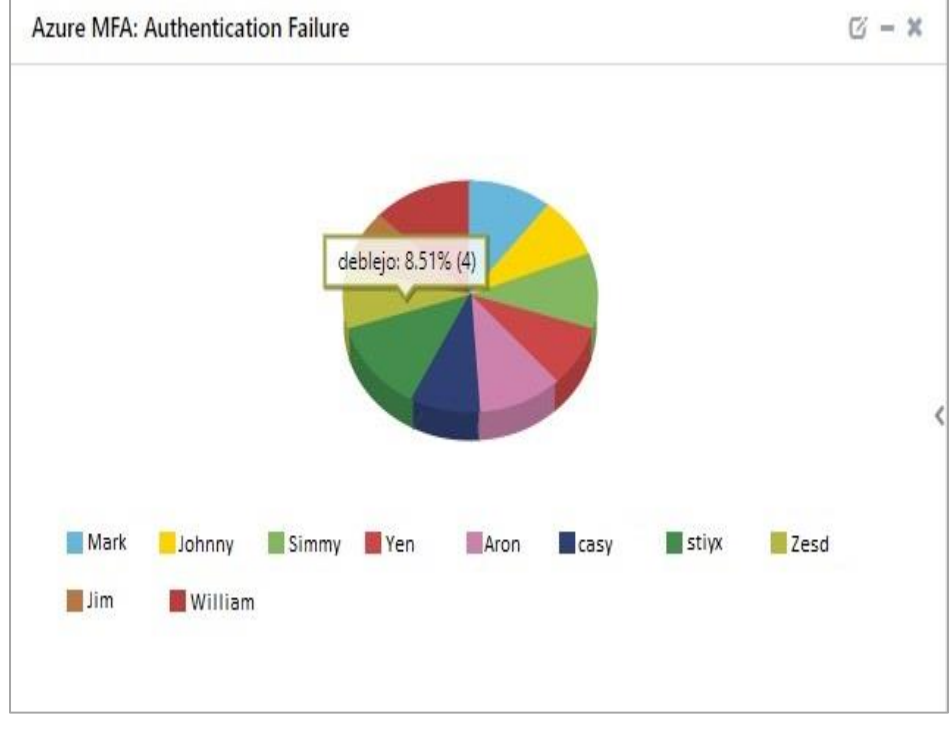

### • Azure MFA: Authentication Failure

Figure 6

• Azure MFA: User Location

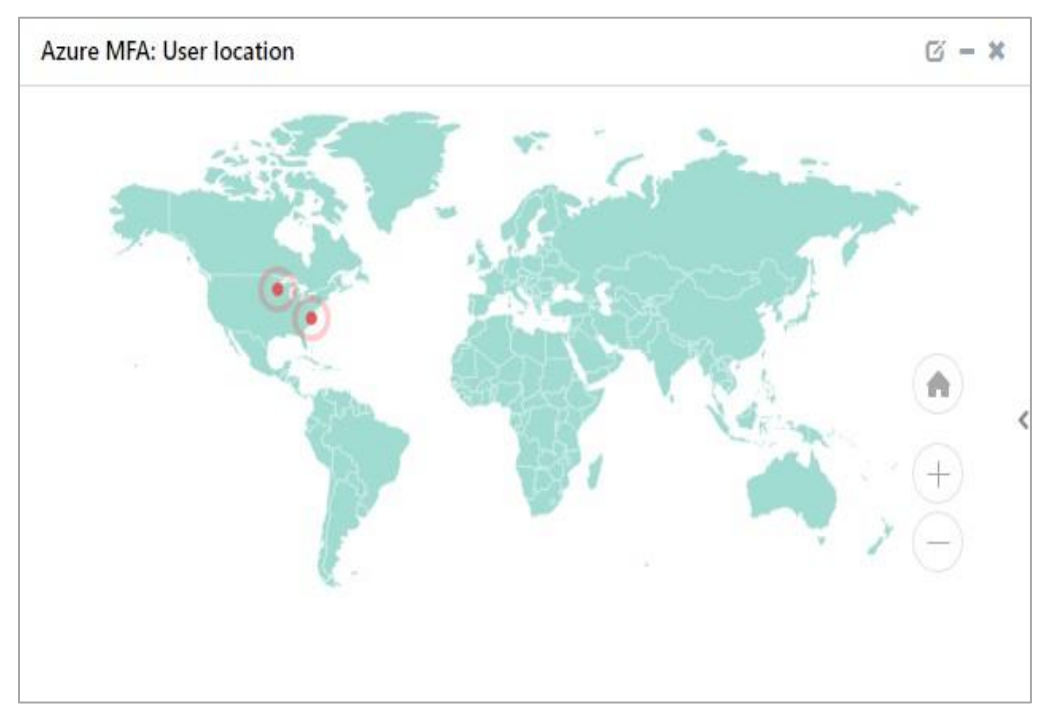

Figure 7

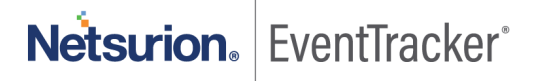

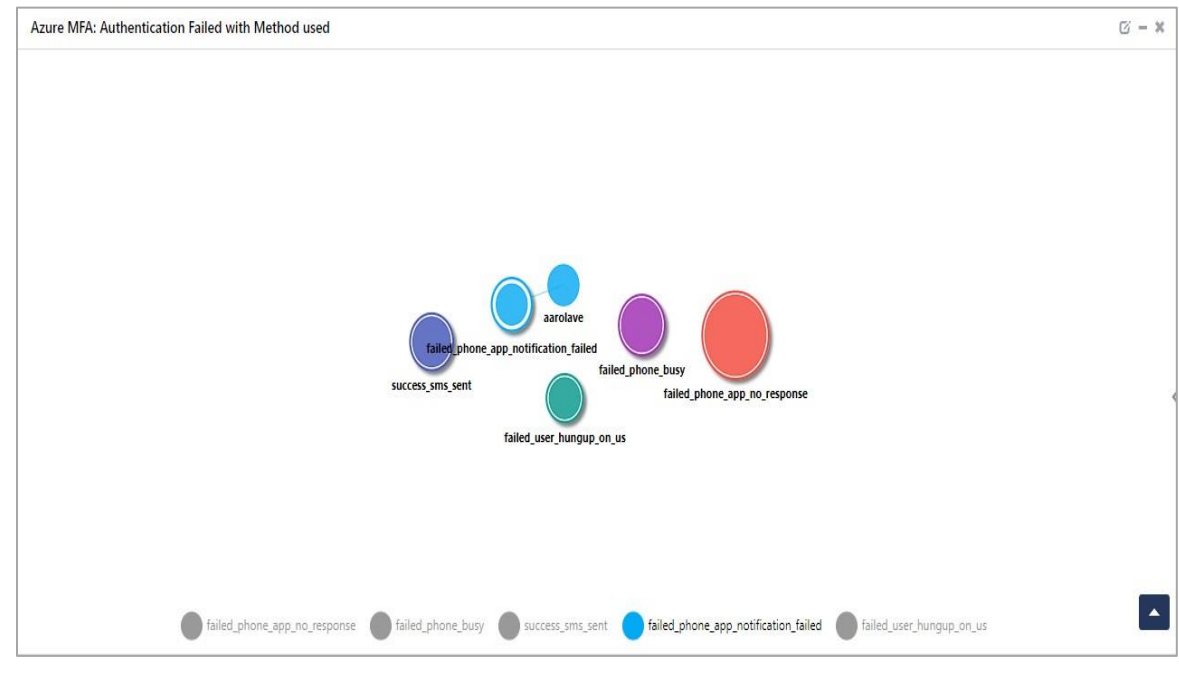

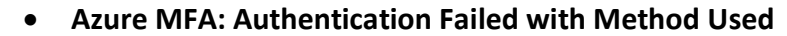

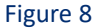

### • Azure MFA: Authentication Request Mode

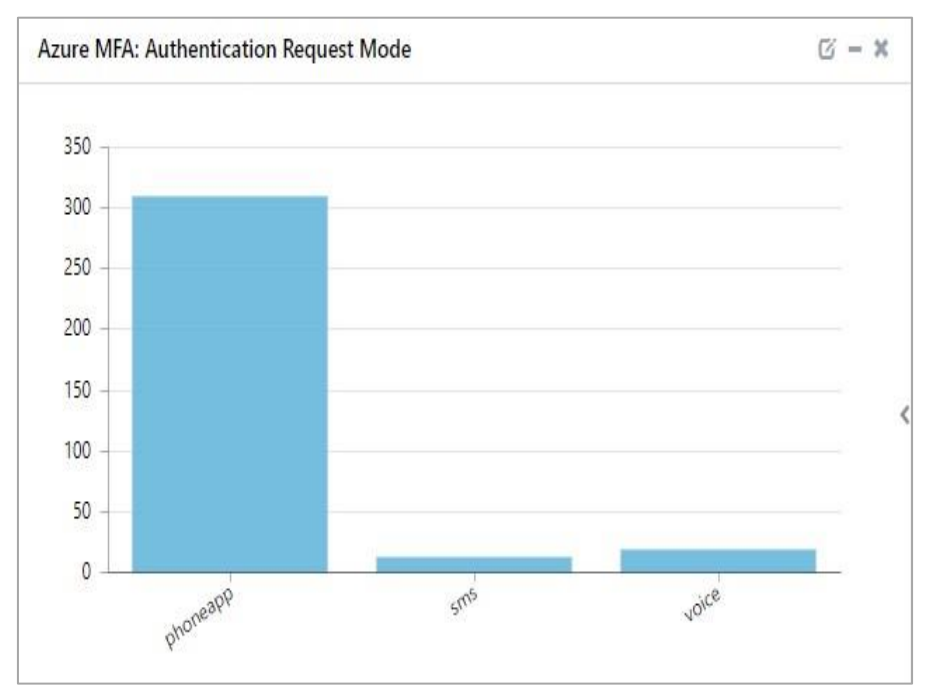

Figure 9

Netsurion. EventTracker°

# 5. Importing Azure MFA On-Premise knowledge pack into EventTracker

**NOTE**: Import knowledge pack items in the following sequence.

- Category
- Alert
- Token template
- Knowledge Object
- Report
- Dashboard
- 1. Launch EventTracker Control Panel.
- 2. Double click Export Import Utility.

| <b>8</b>     | Event                 | tTracker Contro    | l Panel                  | - 🗆 X              |
|--------------|-----------------------|--------------------|--------------------------|--------------------|
|              |                       |                    | Ev                       | entTracker         |
| EventVault   | Diagnostics           | License<br>Manager | Export Import<br>Utility | Append<br>Archives |
| EventTracker | Traffic Analyzer      | Agent              | Port                     | TrapTracker        |
| Agent Confi  | 53                    | Manageme           | Configuration            |                    |
| Change Audit | About<br>EventTracker |                    |                          |                    |
|              | E-mail: s             | support@EventTra   | cker.com                 |                    |

Figure 10

3. Click the **Import** tab.

### 5.1 Category

1. Click **Category** option, and then click **Browse** .

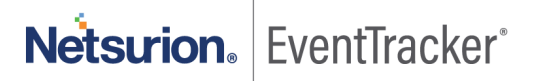

| -9-                                                                                                    | Export Import Utility                                                                                                    | . 🗆 X |
|----------------------------------------------------------------------------------------------------|----------------------------------------------------------------------------------------------------|-------|
| Export       Import         1. Provide the path and file nam         2. Click the Import button.         Options            • Category             • Filters             • Alerts             • Systems and Groups             • Token Value             • Reports             • Behavior Correlation | Export Import Utility e of the Categories file. Use the '' button to browse and locate the import file. Location Source : |       |
|                                                                                                    | Import                                                                                                    | Close |

Figure 11

- 2. Locate Categories\_Azure MFA.iscat file, and then click Open.
- 3. To import categories, click Import.

EventTracker displays success message.

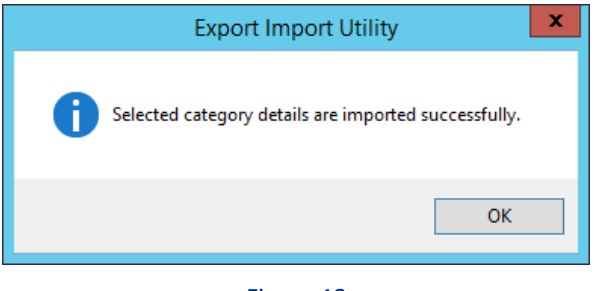

Figure 12

4. Click **OK**, and then click **Close**.

### 5.2 Alert

1. Click Alert option, and then click Browse

| 1 Export Import Utility |                                                                                                    |                                                                                                    |                                                           |      |   |  |  |
|-------------------------|----------------------------------------------------------------------------------------------------|----------------------------------------------------------------------------------------------------|-----------------------------------------------------------|------|---|--|--|
| Export Import           | Export In<br>the of the Alerts file. Use the '' butto<br>Location<br>Import E-mail settings<br>Set Active<br>Only if notifications set<br>By default<br>Watchlist Configuration<br>Import Watchlist configuration<br>Import Watchlist configuration<br>Set Configuration<br>Source : [*isalt] | nport Utility<br>on to browse and locate the import file.<br>This setting is applicable only for imports from<br>Alert files. For v7, the active status will be set I<br>"Active" key available in the configuration sec<br>on<br>or alerts which have Advanced watchlist configu<br>e user should make sure the watchlist groups a<br>s are imported. | Legacy (v6x)<br>based on<br>tion.<br>red.<br>re available |      | X |  |  |
|                         |                                                                                                    | Impor                                                                                                    | t                                                         | Clos | e |  |  |
|                         |                                                                                                    |                                                                                                    |                                                           |      |   |  |  |

Figure 13

- 2. Locate Alerts\_Azure MFA.isalt file, and then click Open.
- 3. To import alerts, click **Import**.

EventTracker displays success message.

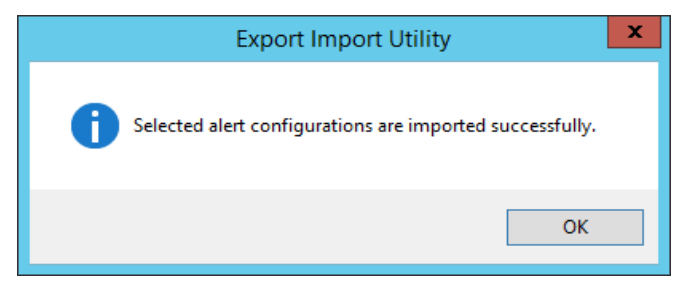

Figure 14

4. Click **OK**, and then click **Close**.

### 5.3 Token template

1. Click **Parsing rule** under **Admin** option in the EventTracker manager page.

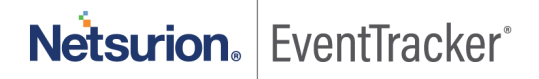

|                        |                             | 💭 Admin <del>-</del> |
|------------------------|-----------------------------|----------------------|
| Active Watch Lists     | FAQ Tile Configuration      | 🧭 Parsing Rules      |
| Alerts                 | Group Management            | Report Settings      |
| Casebook Configuration | 🔍 IP Lookup Configuration   | Systems              |
| ● Category             | - 🔆 Knowledge Objects       | Q Users              |
| Diagnostics            | M Machine Learning Jobs     | ∰ Weights            |
| Event Filters          | 🗞 Machine Learning Settings |                      |
| Ventvault              | Manager                     |                      |

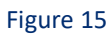

2. Click Template.

| Parsing Rule | S        |            |
|--------------|----------|------------|
| Parsing Rule | Template |            |
| Groups       |          | <b>(</b> ) |
| A            |          | A          |

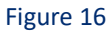

3. To import token template, click Import.

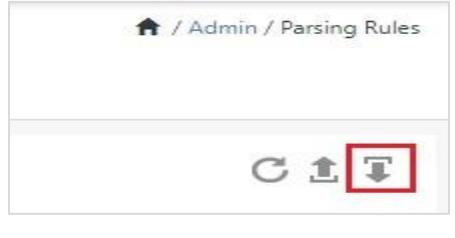

Figure 17

4. Locate the **Templates\_Azure MFA.ettd** type file by clicking **Browse**, enable all the templates and click **import**.

| nport                             |                                                       |
|-----------------------------------|-------------------------------------------------------|
| elect file<br>Note: Please select | file of type *.ettd (eventtracker template dashlets). |

Figure 18

5. Click **OK**.

### 5.4 Knowledge Object

1. Click **Knowledge objects** under Admin option in the EventTracker manager page.

| ≡ | Event <b>Tracker</b> ⊕                                                           |                                             |                                 |                   |                           | 🐥 🛛 Admin 🕶          | Tools <del>-</del> |
|---|----------------------------------------------------------------------------------|---------------------------------------------|---------------------------------|-------------------|---------------------------|----------------------|--------------------|
|   | Home                                                                             |                                             | Active Watch Lists              | Collection Master | Group Management          | Systems              | 🕈 / Dashb          |
| Q |                                                                                  | _                                           | Alerts                          | Correlation       | Q IP Lookup Configuration | Q Users              |                    |
|   | 0                                                                                | 1                                           | Behavior Correlation Rules      | Diagnostics       | 😥 Knowledge Objects       | ∰ Weights            |                    |
| Å |                                                                                  |                                             | 🏷 Behavior Correlation Settings | Event Filters     | Manager                   | Windows Agent Config |                    |
|   | Potential Cyber Breaches<br>Unsafe connections or processes, new TCP entry point | Indicators of Co<br>USB activities, New sen | Casebook Configuration          | Eventvault        | 🧭 Parsing Rules           |                      |                    |
|   |                                                                                  |                                             | el <sup>®</sup> Category        | FAQ Configuration | Report Settings           |                      |                    |
|   | Attacker                                                                         |                                             |                                 | - News            |                           |                      |                    |

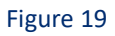

2. Click Import  $\mathbb{T}$  as highlighted in the below image:

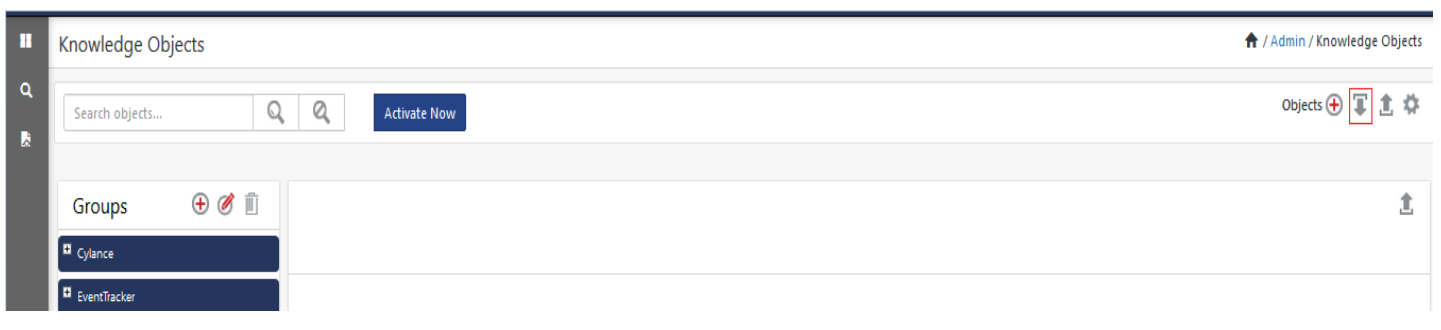

Figure 20

3. Click Browse.

| Import      |                 | ×    |
|-------------|-----------------|------|
| Select file | 🗁 Browse Upload |      |
|             |                 |      |
|             |                 |      |
|             |                 |      |
|             |                 |      |
|             |                 |      |
|             |                 |      |
|             |                 |      |
|             |                 |      |
|             | с               | iose |

Figure 21

- 4. Locate the file named **KO\_Azure MFA.etko**.
- 5. Now select the check box and then click  $\blacksquare$  Import.

| Import |             |              | ×               |
|--------|-------------|--------------|-----------------|
| Select | : file      |              | 🗁 Browse Upload |
|        | Object name | Applies to   | Group name      |
| Ø      | Azure MFA   | MS Azure MFA | MS Azure MFA    |
|        |             |              |                 |
|        |             |              | Import Close    |

Figure 22

6. Knowledge objects are now imported successfully.

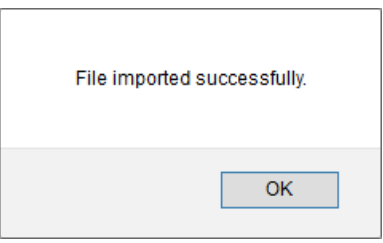

Figure 23

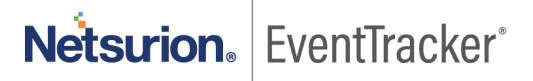

### 5.5 Report

1. Click **Reports** option and select **New (\*.etcrx)** option.

| Provide the path and file nan     Click the Import button     Note: If report(s) contains temp     Options     Category     Filters     Alerts     Systems and Groups     Token Value     Reports     Behavior Correlation | ne of Schedule Report file. Use the '' button to browse and locate the import file.<br>late, first import template and proceed with exportimport utility.<br>Location<br>Legacy (* issch)<br>Source :<br>*.issch |
|----------------------------------------------------------------------------------------------------|----------------------------------------------------------------------------------------------------|
|----------------------------------------------------------------------------------------------------|----------------------------------------------------------------------------------------------------|

Figure 24

2. Locate the file named **Reports\_ Azure MFA.etcrx** and select the check box.

| t file                |                                                                       | and the second state and second | Heports_Azure MFA.etcrx | Select file |           |
|-----------------------|-----------------------------------------------------------------------|---------------------------------|-------------------------|-------------|-----------|
| able repo             | rts                                                                   |                                 |                         |             |           |
|                       |                                                                       | Frequency Show a                | - Q Q                   |             |           |
|                       | Title                                                                 | Sites                           | Groups                  | Systems     | Frequenc  |
| EDIT                  | Azure MFA - Authentication Failed                                     | R1S5-VM30                       |                         |             | Undefined |
| <u>EDIT</u>           | Azure MFA - Authentication Success                                    | R1S5-VM30                       |                         |             | Undefined |
|                       |                                                                       |                                 |                         |             |           |
|                       |                                                                       |                                 |                         |             |           |
|                       |                                                                       |                                 |                         |             |           |
|                       |                                                                       |                                 |                         |             |           |
|                       |                                                                       |                                 |                         |             |           |
|                       |                                                                       |                                 |                         |             |           |
|                       |                                                                       |                                 |                         |             |           |
|                       |                                                                       |                                 |                         |             |           |
|                       |                                                                       |                                 |                         |             |           |
|                       |                                                                       |                                 |                         |             |           |
|                       |                                                                       |                                 |                         |             |           |
|                       |                                                                       |                                 |                         |             |           |
|                       |                                                                       |                                 |                         |             |           |
|                       |                                                                       |                                 |                         |             |           |
|                       |                                                                       |                                 |                         |             |           |
|                       |                                                                       |                                 |                         |             |           |
| e: Set n              | In time option is not applicable for Defined                          | Reports and Hourly Reports      |                         |             |           |
| e: Set n              | In time option is not applicable for Defined                          | Reports and Hourly Reports      | minutes Set             |             |           |
| e: Set n<br>t run tit | In time option is not applicable for Defined<br>ne for report(s) from | Reports and Hourly Reports      | minutes Set             |             | Activat   |

Figure 25

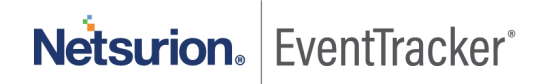

3. Click Import I to import the report. EventTracker displays success message.

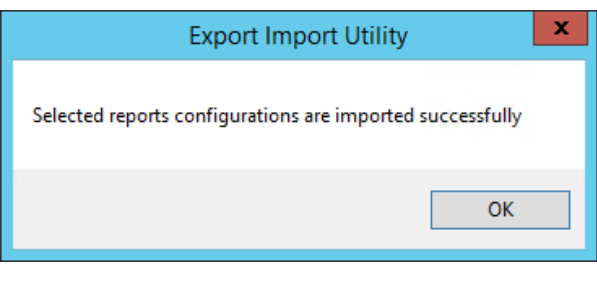

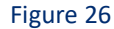

## 5.6 Dashboards

NOTE- Below steps given are specific to EventTracker 9 and later.

1. Open EventTracker in browser and logon.

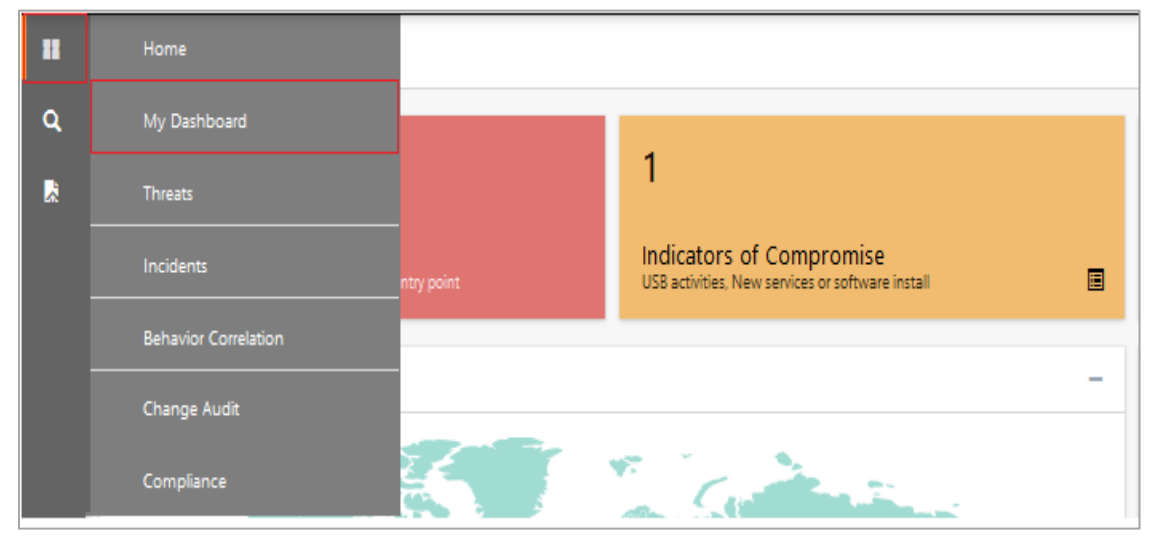

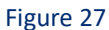

- 2. Navigate to My Dashboard option as shown above.
- 3. Click **Import** as show below:

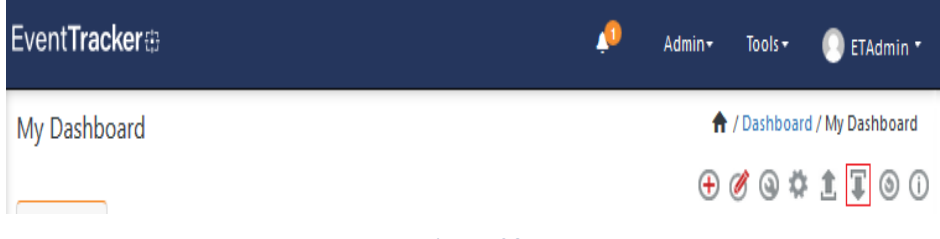

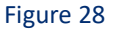

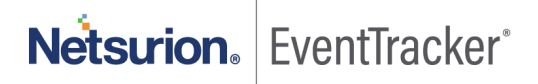

- 4. Import dashboard file Dashboard\_Azure MFA.etwd and select Select All checkbox.
- 5. Click **Import** as shown below.

| Import                                                                        |                            |         |
|-------------------------------------------------------------------------------|----------------------------|---------|
| Note: If dashlet configured using persisted report, first import the dashlet. | report and proceed with im | porting |
|                                                                               | 🗁 Browse                   | Upload  |
| Available widgets  Select All                                                 |                            |         |
| Azure MFA: Authentication 🗹 Azure MFA: Authentication                         | haar                       |         |
| Azure MFA: Authentication 🗹 Azure MFA: Authentication                         | laas                       |         |
| Azure MFA: User location                                                      |                            |         |
|                                                                               |                            |         |
|                                                                               |                            |         |
|                                                                               |                            |         |
|                                                                               |                            |         |
|                                                                               | Import                     | Close   |

Figure 29

6. Import is now completed successfully.

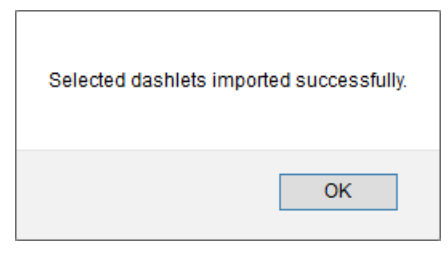

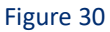

7. In **My Dashboard** page select ⊕ to add dashboard.

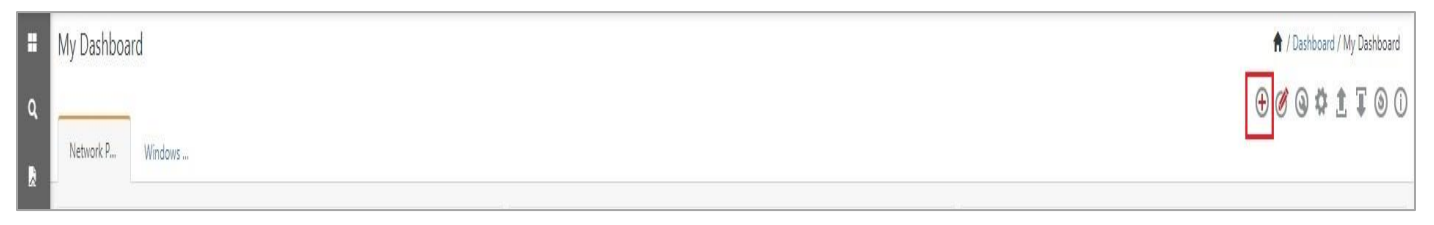

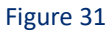

8. Choose appropriate name for Title and Description. Click Save.

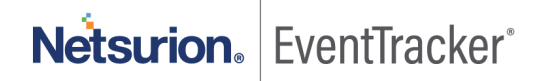

| Title Azure MFA Description | Title<br>Azure MFA<br>Description<br>Microsoft Azure MFA | dit Dashboard       |  |  |
|-----------------------------|----------------------------------------------------------|---------------------|--|--|
| Azure MFA Description       | Azure MFA<br>Description<br>Microsoft Azure MFA          | Title               |  |  |
| Description                 | Description<br>Microsoft Azure MFA                       | Azure MFA           |  |  |
|                             | Microsoft Azure MFA                                      | Description         |  |  |
| Microsoft Azure MFA         |                                                          | Microsoft Azure MFA |  |  |

Figure 32

9. In **My Dashboard** page select (a) to add dashlets.

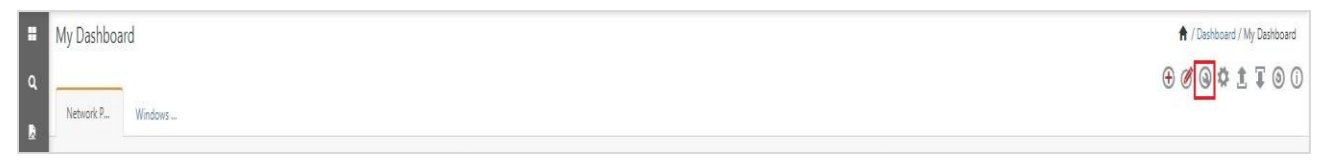

Figure 33

10. Select imported dashlets and click Add.

| Customize dashlets              |                                 |                               |                           | ×     |
|---------------------------------|---------------------------------|-------------------------------|---------------------------|-------|
| Azure MFA                       |                                 |                               |                           | Q     |
| Azure MFA: Authentication Faile | Azure MFA: Authentication Failu | Azure MFA: Authentication Req | Azure MFA: Authentication | Succ  |
| Azure MFA: User location        |                                 |                               |                           |       |
|                                 |                                 |                               |                           |       |
|                                 |                                 |                               |                           |       |
|                                 |                                 |                               |                           |       |
|                                 |                                 |                               | Add Delete                | Close |

Figure 34

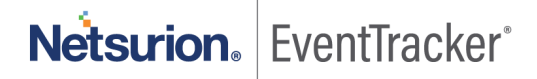

# 6. Verifying Azure MFA On-Premise knowledge pack in EventTracker

### 6.1 Category

- 1. Logon to EventTracker.
- 2. Click Admin dropdown, and then click Category.

| ≡        | Event <b>Tracker</b> ⊕                                                           |                                             |                                 |                   |                           | 🐥 🛛 Admin 🗸          | Tools <del>-</del> |
|----------|----------------------------------------------------------------------------------|---------------------------------------------|---------------------------------|-------------------|---------------------------|----------------------|--------------------|
|          | Home                                                                             |                                             | Active Watch Lists              | Collection Master | Group Management          | Systems              | 🕈 / Dashb          |
| q        |                                                                                  | _                                           | Alerts                          | Correlation       | 🔍 IP Lookup Configuration | Q Users              |                    |
|          | 0                                                                                | 1                                           | Behavior Correlation Rules      | Diagnostics       | · Knowledge Objects       | r Weights            |                    |
| <b>~</b> |                                                                                  |                                             | 🗞 Behavior Correlation Settings | Event Filters     | Manager                   | Windows Agent Config |                    |
|          | Potential Cyber Breaches<br>Unsafe connections or processes, new TCP entry point | Indicators of Cc<br>USB activities, New sen | Casebook Configuration          | P Eventvault      | 🧭 Parsing Rules           |                      |                    |
|          |                                                                                  |                                             | ● Category                      | FAQ Configuration | Report Settings           |                      |                    |
|          | Attacker                                                                         |                                             |                                 | - News            |                           |                      |                    |

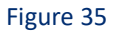

3. In **Category Tree** to view imported category, scroll down and expand **Azure MFA** group folder to view the imported category.

| Category         |                                 |
|------------------|---------------------------------|
| Category Tree    | Search                          |
| - All Categories |                                 |
| 🗐 *All em        | or events                       |
| 🗐 *All info      | ormation events                 |
| 🗐 *All wa        | rning events                    |
| 🗐 *Securi        | ty: All security events         |
| Accellic         | on SFT                          |
| 🗐 🔁 Aruba (      | Clearpass                       |
| Azure N          | MFA.                            |
| - E Azı          | ure MFA: Authentication Failure |
| E Azu            | ure MFA: Authentication Success |

Figure 36

### 6.2 Alert

- 1. Logon to EventTracker.
- 2. Click the Admin menu, and then click Alerts.

| ≡ | EventTracker                                                                     |                                             |                                 |                   |                           | 🔎 🛛 🗚 🗛 🖊            | Tools <del>-</del> |
|---|----------------------------------------------------------------------------------|---------------------------------------------|---------------------------------|-------------------|---------------------------|----------------------|--------------------|
|   | Home                                                                             |                                             | Active Watch Lists              | Collection Master | Group Management          | Systems              | 🕈 / Dasht          |
| ٩ |                                                                                  | _                                           | Alerts                          | Correlation       | Q IP Lookup Configuration | 🛱 Users              | _                  |
|   | 0                                                                                | 2                                           | Behavior Correlation Rules      | Diagnostics       | Knowledge Objects         | The Weights          |                    |
|   |                                                                                  |                                             | 🇞 Behavior Correlation Settings | Event Filters     | Manager                   | Windows Agent Config |                    |
|   | Potential Cyber Breaches<br>Unsafe connections or processes, new TCP entry point | Indicators of Cc<br>USB activities, New sen | Casebook Configuration          | Eventvault        | Parsing Rules             |                      |                    |
|   |                                                                                  |                                             | ● Category                      | FAQ Configuration | Report Settings           |                      |                    |
|   | Attacker                                                                         |                                             |                                 | - News            |                           |                      |                    |

### Figure 37

 In the Search box, type 'Azure MFA', and then click Go. Alert Management page will display the imported alert.

| Alert Name A                      | Threat | Active | Email |
|-----------------------------------|--------|--------|-------|
| Azure MFA: Authentication Failure | ۰      |        |       |

#### Figure 38

4. To activate the imported alert, toggle the Active switch.

EventTracker displays message box.

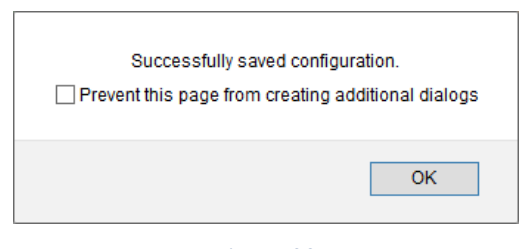

Figure 39

5. Click **OK**, and then click **Activate Now**.

NOTE: Specify appropriate system in alert configuration for better performance.

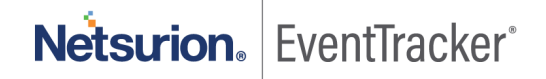

## 6.3 Token templates

1. In the EventTracker web interface, click the Admin dropdown, and then click Parsing rules.

| ≡ | EventTracker @                                                                   |                                             |                                 |                   |                           | 🐥 🛛 Admin-           | Tools <del>+</del> |
|---|----------------------------------------------------------------------------------|---------------------------------------------|---------------------------------|-------------------|---------------------------|----------------------|--------------------|
|   | Home                                                                             |                                             | Active Watch Lists              | Collection Master | 🖙 Group Management        | Systems              | 🕈 / Dashb          |
| ٩ |                                                                                  | _                                           | Alerts                          | © Correlation     | 🔍 IP Lookup Configuration | QQ Users             |                    |
|   | 0                                                                                | 1                                           | Behavior Correlation Rules      | Diagnostics       | · Knowledge Objects       | r Weights            |                    |
|   |                                                                                  |                                             | 🍓 Behavior Correlation Settings | Event Filters     | Manager                   | Windows Agent Config |                    |
|   | Potential Cyber Breaches<br>Unsafe connections or processes, new TCP entry point | Indicators of Co<br>USB activities, New sen | Casebook Configuration          | Eventvault        | 🧭 Parsing Rules           |                      |                    |
|   |                                                                                  | _                                           |                                 | FAQ Configuration | Report Settings           |                      |                    |
|   | Attacker                                                                         |                                             |                                 | - News            |                           |                      |                    |

Figure 40

2. On Template tab, click on the Azure MFA group folder to view the imported token values.

| Parsing Rule  | S        |   |   |                   |             |             |
|---------------|----------|---|---|-------------------|-------------|-------------|
| Parsing Rule  | Template |   |   |                   |             |             |
| Groups        |          |   | Đ | Group : Azure MFA |             | Search      |
| Default       |          |   |   |                   |             |             |
| Accellion SFT |          |   | Ø | Template Name     | Template [  | Description |
| Azure MFA     |          | Ē | 1 | Azure MFA         | Microsoft A | Azure MFA   |
|               |          |   |   | Figure 41         |             |             |

### 6.4 Knowledge Object

1. In the EventTracker web interface, click the Admin dropdown, and then select Knowledge Objects.

| ≡        | Event <b>Tracker</b> ⊕                                                           |                                             |                                 |                   |                           | 🐥 🛛 Admin-           | Tools <del>+</del> |
|----------|----------------------------------------------------------------------------------|---------------------------------------------|---------------------------------|-------------------|---------------------------|----------------------|--------------------|
|          | Home                                                                             |                                             | Active Watch Lists              | Collection Master | Group Management          | Systems              | 🕈 / Dashb          |
| a        |                                                                                  |                                             | Alerts                          | Correlation       | Q IP Lookup Configuration | Q Users              | _                  |
|          | 0                                                                                | 1                                           | Behavior Correlation Rules      | Diagnostics       | · Knowledge Objects       | ∰ Weights            |                    |
| <u>~</u> |                                                                                  |                                             | 🗞 Behavior Correlation Settings | Event Filters     | Manager                   | Windows Agent Config |                    |
|          | Potential Cyber Breaches<br>Unsafe connections or processes, new TCP entry point | Indicators of Cc<br>USB activities, New sen | Casebook Configuration          | Eventvault        | 😥 Parsing Rules           |                      |                    |
|          |                                                                                  |                                             | • Category                      | FAQ Configuration | Report Settings           |                      |                    |
|          | Attacker                                                                         |                                             |                                 | - News            |                           |                      |                    |

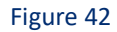

2. In the Knowledge Object tree, expand **Azure MFA** group folder to view the imported knowledge object.

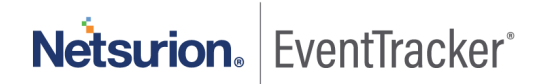

| Knowledge Objects      |                |                                          |                                             |
|------------------------|----------------|------------------------------------------|---------------------------------------------|
| Search objects         | Q              | Q Acti                                   | vate Now                                    |
| Groups 🕂 🔗 🔟           | Objec<br>Appli | ct name Azure MFA<br>les to MS Azure MFA |                                             |
| Duo Security           | Rules          |                                          |                                             |
| EventTracker           |                | Title                                    | Event source                                |
|                        | Ŧ              | Azure MFA                                | syslog                                      |
| + G suite              |                | Message Signature                        | : (?i)pfsvc\:\s(.\ (pfAuth pfsvc)\  pfauth) |
| Malwarebytes Antivirus |                | Message Exception                        | Î.                                          |
| MS Azure MFA           |                | Expressions                              |                                             |
| Azure MFA              |                | Expression type                          | Expression 1                                |

Figure 43

3. Click Activate Now to apply imported knowledge objects.

### 6.5 Report

1. In the **EventTracker** web interface, click the **Reports** menu, and then select **Report Configuration**.

| ≡ | Event <b>Tracker</b> # |            |                                                                              |   |
|---|------------------------|------------|------------------------------------------------------------------------------|---|
| - | Home                   |            |                                                                              |   |
| ٩ |                        | _          |                                                                              |   |
| R | Report Configuration   |            | 1                                                                            |   |
|   | Report Dashboard       | ntry point | Indicators of Compromise<br>USB activities, New services or software install |   |
|   | Explorer               |            |                                                                              |   |
|   | Attacker               | -          |                                                                              | - |

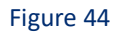

- 2. In **Reports Configuration** pane, select **Defined** option.
- 3. Click on the Azure MFA group folder to view the imported reports.

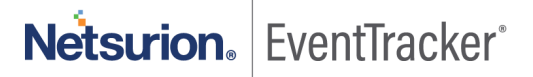

| Repo       | rt Configuration           |   |     |            |                                    |
|------------|----------------------------|---|-----|------------|------------------------------------|
| Scl        | heduled 🔘 Queued 💿 Defined |   |     |            |                                    |
| Repoi      | rt Groups 🕢 🤂              |   | Rep | orts confi | guration: Azure MFA                |
| <b>S</b>   | Security                   | * | •   | İ 2,       |                                    |
| ٩.         | Compliance                 |   |     |            | Title                              |
| 4          | Operations                 |   |     |            | Azure MFA - Authentication Failed  |
| <b>S</b> . | Flex                       |   |     | 1          | Azure MFA - Authentication Success |
|            | Accellion SFT              |   |     | 14         |                                    |
|            | Aruba ClearPass 📋 🧭        |   |     |            |                                    |
|            | Azure MFA 📋 🧭              |   |     |            |                                    |

Figure 45

## 6.6 Dashboards

1. In the EventTracker web interface, Click Home and select "My Dashboard".

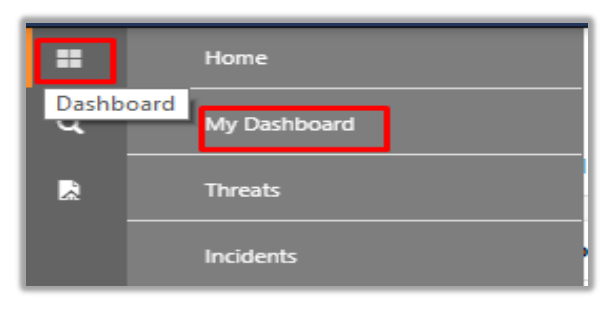

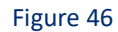

2. In the "Azure MFA" dashboard you should be now able to see something like this.

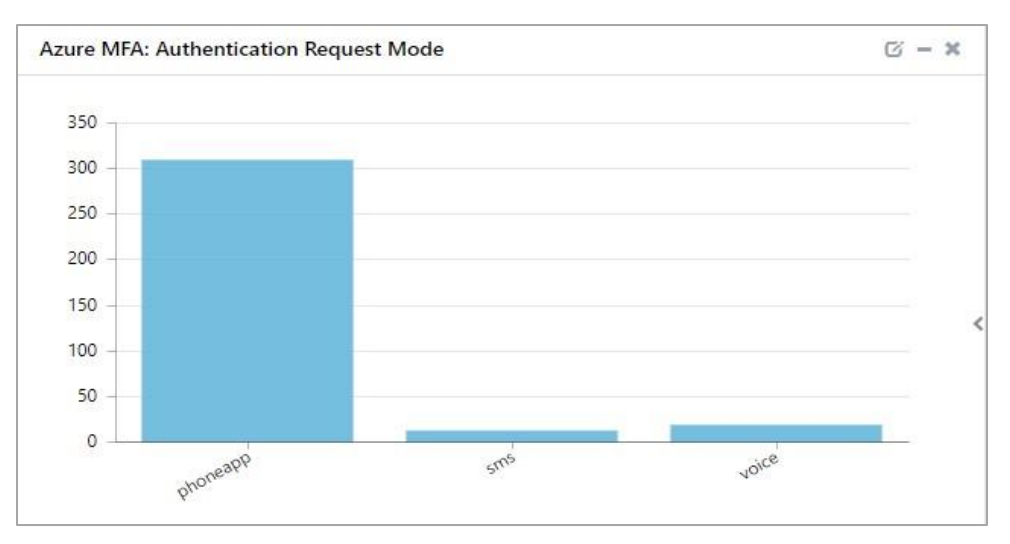

Figure 47

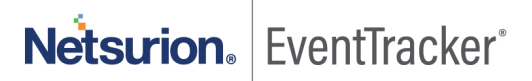